## BUCHUNGEN VON SONDERLEISTUNGEN BEI FLUGGESELLSCHAFTEN IN VERBINDUNG MIT EINER ALDIANA BUCHUNG

Die Buchung von Sonderleistungen sowie der Online Check-in bei Fluggesellschaften bieten dir die Möglichkeit, deinen Reisekomfort (teilweise gegen Gebühr) individuell anzupassen. Hierzu gehören Optionen wie Sitzplatzwahl, zusätzliches Gepäck, Bordverpflegung oder Priority-Boarding. Du kannst diese Leistungen über die Webseite der Fluggesellschaft hinzufügen. Die jeweilige Buchungsart erfragst du bitte bei deinem Reisebüro, bzw. Online-Reisebüro.

| AIRLINE                                                                                                    | HOMEPAGE                    | BUCHUNGSARTEN | LOGIN AB                               | EINGABE                                                                                                    | EXTRA HINWEISE                                                                               |
|----------------------------------------------------------------------------------------------------|-----------------------------|---------------|----------------------------------------|----------------------------------------------------------------------------------------------------|----------------------------------------------------------------------------------------------|
| CONDOR (DE)                                                                                                    | www.condor.com              | Charterflug   | Festbuchung                            | 6-stelliger Flug-/Airline-Buchungscode<br>(auf der Reisebestätigung zu finden)<br>+ Nachname (Großbuchstaben)                   | Login mit Veranstalterbuchung und<br>Angabe des Veranstalters "DER-Touristik"                |
|                                                                                                    |                             | Linienflug    | Ticketausstellung                      | 6-stelliger Flug-/Airline-Buchungscode<br>(auf der Reisebestätigung zu finden) oder<br>Ticketnummer + Nachname (Großbuchstaben) | Login über "Condorbuchung"                                                                   |
|                                                                                                    |                             | x-Aldiana     | Festbuchung                            | 6-stelliger Flug-/Airline-Buchungscode<br>(auf der Reisebestätigung zu finden)<br>+ Nachname (Großbuchstaben)                   | Login über "Condorbuchung"                                                                   |
| <b>CORENDON</b><br>(CXI/XR)                                                                                                   | www.corendonairlines.com/de | Charterflug   | frühestens 6 Wochen<br>vor Abflugdatum | 6-stelliger Flug-/Airline-Buchungscode<br>(auf der Reisebestätigung zu finden)<br>+ Nachname (Großbuchstaben)                   |                                                                                              |
|                                                                                                    |                             | x-Aldiana     | Festbuchung                            | 6-stelliger Flug-/Airline-Buchungscode<br>(auf der Reisebestätigung zu finden)<br>+ Nachname (Großbuchstaben)                   |                                                                                              |
| <b>EASYJET</b> (U2/EZY)<br>Ein Online Check-In<br>ist verpflichtend!                                                          | www.easyjet.com/de          | Charterflug   | 30 Tage vor Abflug                     | 6-stelliger Flug-/Airline-Buchungscode<br>(wird erst mit den Unterlagen ausgewiesen)<br>+ Nachname (Großbuchstaben)             | Hin-und Rückflug haben einen unterschiedlichen Code!                                         |
|                                                                                                    |                             | x-Aldiana     | Festbuchung                            | 6-stelliger Flug-/Airline-Buchungscode<br>(wird erst mit den Unterlagen ausgewiesen)<br>+ Nachname (Großbuchstaben)             |                                                                                              |
| <b>EUROWINGS</b> (EW)<br><b>Achtung:</b> Solltest du ein<br>Eurowings-Konto besitzen, ist ein<br>Logout hieraus erforderlich! | www.eurowings.com           | Charterflug   | Festbuchung                            | 6-stelliger Flug-/Airline-Buchungscode<br>(auf der Reisebestätigung zu finden)<br>+ Nachname (Großbuchstaben)                   | Login mit Veranstalterkunde                                                                  |
|                                                                                                    |                             | Linienflug    | Ticketausstellung                      | 6-stelliger Flug-/Airline-Buchungscode<br>(auf der Reisebestätigung zu finden)<br>+ Nachname (Großbuchstaben)                   | Login mit Buchungscode                                                                       |
|                                                                                                    |                             | x-Aldiana     | Festbuchung                            | 6-stelliger Flug-/Airline-Buchungscode<br>(auf der Reisebestätigung zu finden)<br>+ Nachname (Großbuchstaben)                   | Login mit Buchungscode                                                                       |
| EUROWINGS ALS<br>VOLLCHARTER<br>(EWG)                                                                                         | www.eurowings.com           | Charteflug    |                                        | Kein Login möglich                                                                                                    | Es handelt sich um Vollcharter-Flüge der TUI.<br>Es sind keine Sonderreservierungen möglich. |
|                                                                                                    |                             | x-Aldiana     | Festbuchung                            | 6-stelliger alphanummerischer Code<br>mit 2 Nullen vorweg (auf der Reisebestätigung<br>zu finden) Beispiel: <b>OOXYTABC</b>     | Auswahl "Buchung über Reiseveranstalter"                                                     |

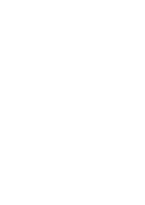

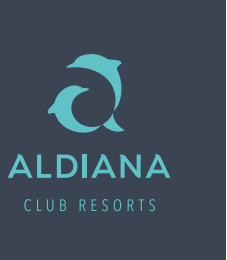

## BUCHUNGEN VON SONDERLEISTUNGEN BEI FLUGGESELLSCHAFTEN IN VERBINDUNG MIT EINER ALDIANA BUCHUNG

Die Buchung von Sonderleistungen sowie der Online Check-in bei Fluggesellschaften bieten dir die Möglichkeit, deinen Reisekomfort (teilweise gegen Gebühr) individuell anzupassen. Hierzu gehören Optionen wie Sitzplatzwahl, zusätzliches Gepäck, Bordverpflegung oder Priority-Boarding. Du kannst diese Leistungen über die Webseite der Fluggesellschaft hinzufügen. Die jeweilige Buchungsart erfragst du bitte bei deinem Reisebüro, bzw. Online-Reisebüro.

| AIRLINE                    | HOMEPAGE                                                                                                    | BUCHUNGSARTEN | LOGIN AB                               | EINGABE                                                                                                    | EXTRA HINWEISE                                                                                                    |
|----------------------------|----------------------------------------------------------------------------------------------------|---------------|----------------------------------------|----------------------------------------------------------------------------------------------------|----------------------------------------------------------------------------------------------------|
| DISCOVER<br>AIRLINES (4Y)  | myholidayextras.lh.com/searchTrip/<br>multi/login                                                                             | Charterflug   | Festbuchung                            | 6-stelliger Flug-/Airline-Buchungscode<br>(auf der Reisebestätigung zu finden)<br>+ Nachname (Großbuchstaben)                                                                                                    | Wurde eine kostenfreie Sitzplatzreservierung<br>getätigt, kann diese über die Homepage nicht<br>mehr geändert werden. |
| FREEBIRD<br>AIRLINES (FHY) | www.freebirdairlines.com/reservation/<br>ibe/modify?locale=de                                                                 | Charteflug    | Festbuchung                            | Eingabe der Flug-und Passagierdaten sowie<br>6-stelliger Flug-/Airline-Buchungscode<br>(auf der Reisebestätigung zu finden)<br>+ Nachname (Großbuchstaben)                                                                                                    | Auswahl "Buchung über Reiseveranstalter"                                                                              |
| LUFTHANSA (LH)             | www.lufthansa.com/de/de/<br>anmeldung                                                                                         | Charterflug   | Festbuchung                            | Es muss eine Travel-ID kreiert werden, in dem die<br>Namen, Geburtsdaten und Kontaktdaten eingege-<br>ben werden (die Registrierung bei Miles and More<br>ist obligatorisch). Sofern du deine Travel-ID aktiviert<br>hast, kannst du über "meine Buchungen" auf der<br>Lufthansa Seite deine Buchung hinzufügen.<br>Es wird der 6-stellige Flugbuchungscode aus deiner<br>Reisebestätigung benötigt. | Wurde eine kostenfreie Sitzplatzreservierung<br>getätigt, kann diese über die Homepage nicht<br>mehr geändert werden. |
|                            | www.lufthansa.com/de/de/<br>meine-buchungen                                                                                   | Linienflug    | Ticketausstellung                      | 6-stelliger Flug-/Airline-Buchungscode<br>(auf der Reisebestätigung zu finden) oder<br>Ticketnummer + Nachname (Großbuchstaben)                                                                                                    | Auswahl "Login mit Buchungscode" oder<br>"Login mit Ticketnummer"                                                     |
| NOUVELAIR (BJ)             | nouvel.flyair41.de/services/#                                                                                                 | Charterflug   | frühestens 6 Wochen<br>vor Abflugdatum | Eingabe der Flug-und Passagierdaten                                                                                                    | Ein Online Check-in steht nicht zur Verfügung                                                                         |
| PEGASUS<br>AIRLINES (PC)   | www.chartertraffic.de/de/ssr                                                                                                  | Charterflug   | frühestens 6 Wochen<br>vor Abflugdatum | 6-stelliger Flug-/Airline-Buchungscode<br>(auf der Reisebestätigung zu finden)<br>+ Nachname (Großbuchstaben)                                                                                                    | Der Online Check-in ist nur für Passagiere<br>verfügbar, die eine Sitzplatzreservierung<br>vorgenommen haben.         |
| SUNDAIR (SR)               | www.sundair.com/services/#                                                                                                    | Charterflug   | Festbuchung                            | Eingabe der Flug-und Passagierdaten sowie<br>6-stelliger Flug-/Airline-Buchungscode<br>(auf der Reisebestätigung zu finden)<br>+ Nachname (Großbuchstaben)                                                                                                    | Ein Online Check-in steht nicht zur Verfügung                                                                         |
| SUNEXPRESS (XQ)            | www.sunexpress.com/reservation/<br>ibe/modify?utm_source=DER&utm_<br>medium=coop_CPO&utm_cam-<br>paign=DE_de_DER_Website_Feet | Charterflug   | Festbuchung                            | Eingabe der Flug-und Passagierdaten sowie<br>6-stelliger Flug-/Airline-Buchungscode<br>(auf der Reisebestätigung zu finden)<br>+ Nachname (Großbuchstaben)                                                                                                    | Auswahl "Tour operator name" und Angabe<br>des Veranstalters "DERTOUR GMBH"                                           |

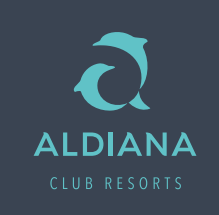

## BUCHUNGEN VON SONDERLEISTUNGEN BEI FLUGGESELLSCHAFTEN IN VERBINDUNG MIT EINER ALDIANA BUCHUNG

Die Buchung von Sonderleistungen sowie der Online Check-in bei Fluggesellschaften bieten dir die Möglichkeit, deinen Reisekomfort (teilweise gegen Gebühr) individuell anzupassen. Hierzu gehören Optionen wie Sitzplatzwahl, zusätzliches Gepäck, Bordverpflegung oder Priority-Boarding. Du kannst diese Leistungen über die Webseite der Fluggesellschaft hinzufügen. Die jeweilige Buchungsart erfragst du bitte bei deinem Reisebüro, bzw. Online-Reisebüro.

| AIRLINE       | HOMEPAGE                                                   | BUCHUNGSARTEN | LOGIN AB                              | EINGABE                                                                                                    | EXTRA HINWEISE                                                                                                    |
|---------------|------------------------------------------------------------|---------------|---------------------------------------|----------------------------------------------------------------------------------------------------|----------------------------------------------------------------------------------------------------|
| TUIFLY (X3)   | www.tui.com/service-kontakt/<br>flug/sitzplatzreservierung | Charterflug   | frühestens 90 Tage<br>vor Abflugdatum | 6-stelliger Flug-/Airline-Buchungscode<br>(auf der Reisebestätigung zu finden)<br>+ Nachname (Großbuchstaben) |                                                                                                    |
|               |                                                            | x-Aldiana     | Festbuchung                           | 6-stelliger Flug-/Airline-Buchungscode<br>(auf der Reisebestätigung zu finden)<br>+ Nachname (Großbuchstaben) | Sollte kein Login mit dem Flugbuchungscode<br>möglich sein, erfolgt der Login mit Flugnummer<br>und Eingabe der Passagier-und Streckendaten |
| TUNISAIR (TU) | www.tunisair.com                                           | Charterflug   | Festbuchung                           | Es ist kein Login möglich                                                                                     | Ein Online Check-in steht nicht zur Verfügung.<br>Sitzplatzreservierungen sind ausschließlich für<br>Passagiere mit Handicap möglich.       |

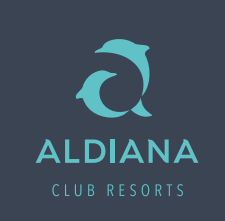

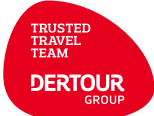